# **Conflict Attorney Case Tutorial**

### Log on Screen – Logging into LegalServer

### https://nevada.legalserver.org/

| IS NEVADA                                | × +                                                     | • | -   |   |        | × |
|------------------------------------------|---------------------------------------------------------|---|-----|---|--------|---|
| $\leftarrow \   \rightarrow \   {\tt G}$ | nevada.legalserver.org                                  |   | 0-7 | * |        | : |
|                                          | State of Nevada Department of Indigent Defense Services |   |     |   |        |   |
| Welcome                                  |                                                         |   |     |   |        |   |
|                                          | Usemame*                                                |   |     |   |        |   |
|                                          | Password*                                               |   |     |   |        |   |
|                                          |                                                         |   | (   | L | ogin » | ) |
| Copyright © 2002-202                     | I PS Technologies Inc.                                  |   |     |   |        |   |

### **Home Screen** – Shows overview of cases assigned to your office.

|                                                                                     | onflict Attorn                                         | ey Home 🕽         | < +                      |                    |                                                                                                    |                                                                             |                                                                                     |                                                                                   | •                         | - 🗆                                                                                                    |
|-------------------------------------------------------------------------------------|--------------------------------------------------------|-------------------|--------------------------|--------------------|----------------------------------------------------------------------------------------------------|-----------------------------------------------------------------------------|-------------------------------------------------------------------------------------|-----------------------------------------------------------------------------------|---------------------------|----------------------------------------------------------------------------------------------------|
| $\rightarrow$ G                                                                     | â neva                                                 | da.legalse        | rver.org                 |                    |                                                                                                    |                                                                             |                                                                                     |                                                                                   |                           | 07 ★ 😩                                                                                                    |
|                                                                                     | Stat                                                   | e of N            | levada                   | l Dep              | artment of Indigent Defense                                                                                           | e Services                                                                  | MyTime 10.2 Hours                                                                   | Conflict_Notice I                                                                 | DIDS_Office               | Logout                                                                                                    |
| Home                                                                                |                                                        |                   |                          |                    |                                                                                                    |                                                                             |                                                                                     |                                                                                   |                           |                                                                                                    |
| Conflict /                                                                          | Attorney H                                             | ome               |                          |                    |                                                                                                    |                                                                             |                                                                                     | 🕀 🍭 Views                                                                         | 🚇 Timer                   | Not Started - 0:                                                                                                    |
|                                                                                     |                                                        |                   |                          |                    |                                                                                                    |                                                                             |                                                                                     |                                                                                   |                           |                                                                                                    |
| Viewing Only I                                                                      | Result<br>Case                                         | Name              | Start Date               | End                | Legal Problem Code                                                                                                    | Special Legal Proble                                                        | em Case / Matter                                                                    | Search Name                                                                       | Adverse<br>Partice        | T Csv                                                                                                    |
| Viewing Only I<br>Matter/Onco<br>off<br>21-0001670                                  | Result<br>Case<br>Title<br>456-877                     | Name<br>Tree, Vic | Start Date 09/17/2021    | End<br>Date<br>N/A | Legal Problem Code<br>Cat. A (non-capital) felonies and cat. B felonies (max. > 10<br>years)                          | Special Legal Proble<br>Code<br>N/A                                         | em Case / Matter<br>Disposition<br>Open                                             | Search Name<br>Association<br>Type<br>Primary                                     | Adverse<br>Parties        | The design of the second second secon |
| Viewing Only I<br>Matter/Orce<br>21-0001670<br>No Other Page                        | Result<br>Case<br>Title<br>456-877                     | Name<br>Tree, Vic | Start Date<br>09/17/2021 | End<br>Date<br>N/A | Legal Problem Code<br>Cat. A (non-capital) felonies and cat. B felonies (max. > 10<br>years)                          | Special Legal Proble<br>Code<br>N/A                                         | em Case / Matter<br>Disposition<br>Open                                             | Search Name<br>Assis, went<br>Type<br>Primary                                     | Adverse<br>Parties<br>N/A | Image: Constraint of the second second secon |
| Viewing Only<br>Matter/Coo<br>Dif<br>21-0001670<br>No Other Page<br>4<br>My Upcomin | Result<br>Case<br>Title<br>456-877<br>SS               | Name<br>Tree, Vic | Start Date<br>09/17/2021 | End<br>Date<br>N/A | Legal Problem Code<br>Cat. A (non-capital) felonies and cat. B felonies (max. > 10<br>years)                          | Special Legal Proble<br>Code<br>N/A<br>Attendees = Conflict_N               | em Case / Matter<br>Disposition<br>Open                                             | Search Name<br>Assessment<br>Type<br>Primary<br>e/17/2021, 10/17/2021 ()          | Adverse<br>Parties<br>N/A | ▼         ■           Action           ✓           ✓           ✓           ✓           ✓                                                                                                    |
| Viewing Only i<br>Matter Proceed<br>21-0001670<br>No Other Page                     | Result<br>Case<br>Title<br>456-877<br>as<br>ing Events | Name<br>Tree, Vic | Start Date<br>09/17/2021 | End<br>Date<br>N/A | Legal Problem Code<br>Cat. A (non-capital) felonies and cat. B felonies (max. > 10<br>years)<br>Attendees Case/Client | Special Legal Proble<br>Code<br>N/A<br>Attendees = Conflict_N<br>Case Title | em Case / Matter<br>Disposition<br>Open<br>Iotice DIDS_Office Date = 0<br>Courtroom | Search Name<br>Asses ment<br>Type<br>Primary<br>9/17/2021, 10/17/2021 (><br>Judge | Adverse<br>Parties<br>N/A | ▼         ■           ✓         ▲           ✓         ▲           ✓         ■           ✓         ■           ✓         ■           ✓         ■           ✓         ■           ✓         ■           ✓         ■           ✓         ■           ✓         ■           ✓         ■            ■            ■                                                                                                    |

Hyperlinks include Case details and Client information.

## Criminal Profile – Case Overview Screen.

| Home                      |                                                          |                                 |                              |              |                               |        |                  |             |                    |                 |
|---------------------------|----------------------------------------------------------|---------------------------------|------------------------------|--------------|-------------------------------|--------|------------------|-------------|--------------------|-----------------|
| Home » Cases » Vic Tre    | ee (21-0001670) » Criminal                               | Profile                         |                              |              |                               | •      | Actions          | Views       | 🕑 Timer            | Not Started - 0 |
| Vic 7ree (21-000167       | 70)                                                      | $\frown$                        |                              |              |                               |        |                  |             |                    |                 |
| Disposition               | Open                                                     | Charges (all)                   |                              | Case         |                               | С      | ontact           |             |                    |                 |
| Custodial Status          | Not in custody and no<br>conditions                      | ★ 53615 - FAIL TO<br>POSSESS ON |                              | LPC          | Cat. A (non-capital)          | N      | Nobile Phone     | (775        | i) 313-5914        |                 |
| Top Charge                | 53615 - FAIL TO<br>POSSESS OR                            | SURRENDER<br>UPON DEMAND        |                              |              | felonies (max. > 10<br>years) | E<br>A | Email<br>Address | 550         | 0 Snyder Ave       |                 |
|                           | SURRENDER UPON<br>DEMAND CERTIFICATE<br>OF REGISTRATION: | CERTIFICATE OF<br>REGISTRATION  |                              | Funding Code | CO County                     |        |                  | Car:<br>897 | son City, NV<br>01 |                 |
| Cause Number              | N/A                                                      |                                 |                              |              |                               |        |                  |             |                    |                 |
| Status                    | Needs Conflict Attorney<br>Assignment                    | Assignments                     | Department of                |              |                               |        |                  |             |                    |                 |
| Opened                    | 09/02/2021                                               |                                 | Indigent Defense<br>Services |              |                               |        |                  |             |                    |                 |
| Client Conflict Status    | [Undetermined]                                           | Program                         | General                      | )            |                               |        |                  |             |                    |                 |
| LPC                       | Cat. A (non-capital)<br>felonies and cat. B              | Vrimary Assignment              | DIDS_Office                  |              |                               |        |                  |             |                    |                 |
|                           | felonies (max. > 10<br>years)                            |                                 |                              |              |                               |        |                  |             |                    |                 |
| C Advocate                | Office                                                   |                                 |                              |              |                               |        |                  |             |                    |                 |
| Mobile     (775) 212 5011 |                                                          |                                 |                              |              |                               |        |                  |             |                    |                 |
| Case Email                |                                                          |                                 |                              |              |                               |        |                  |             |                    |                 |
| 21-00016/0@nevada         | a.iegaiserver.org                                        |                                 |                              |              |                               |        |                  |             |                    |                 |
|                           |                                                          |                                 |                              | 1079/17/107  |                               |        |                  |             |                    |                 |
| PEOPLEX PGANIZAT          | TASKS/EVENTS                                             | CASE NOTES TIME                 | SLIPS LITIGATIONS            | ACTIVITY LOG |                               |        |                  |             |                    |                 |

- Disposition, Custodial status, Top Charge, Case Email, etc.
- Charges (all)
- Assignments

### Client Profile - Case Overview Screen.

| NEVADA: Cases: Vic Tree (21-000 × | +                                            | • - •                             |
|-----------------------------------|----------------------------------------------|-----------------------------------|
| ← → C 🔒 nevada.legalserve         | .org/matter/client/view/1670                 | 야 ☆ 😩                             |
| State of Ne                       | vada Department of Indigent Defense Services | IOURS Conflict_Notice DIDS_Office |
| Home                              |                                              |                                   |
| Home » Cases » Vic Tree (21-00    | 1670)                                        | Timer Not Started - 0:00          |
| Client Profile                    |                                              |                                   |
| Most Recent Information (From 21- | 0001670 Open)                                |                                   |
| Name                              | Vic Tree                                     |                                   |
| Address                           | 5500 Snyder Ave<br>Carson City, NV 89701     |                                   |
| County of Residence               | Carson City                                  |                                   |
| Gender                            | N/A                                          |                                   |
| Email Address                     |                                              |                                   |
| Home Phone                        |                                              |                                   |
| Mobile Phone                      | (775) 313-5914                               |                                   |
|                                   | Change Client Associated With This Case      |                                   |
|                                   | Associate Other Cases With This Client       |                                   |

• Client name, address, county of residence, phone...

# Adding time to a case.

|                       |                                                                                          |                                                                          |                                               |                        | _                                            |                                             |
|-----------------------|------------------------------------------------------------------------------------------|--------------------------------------------------------------------------|-----------------------------------------------|------------------------|----------------------------------------------|---------------------------------------------|
| ic Tree (21-0001      | 670)                                                                                     |                                                                          |                                               | type any keyword       | P                                            |                                             |
| Nsposition            | Open                                                                                     | Charges (all)                                                            |                                               | Actions                | Add Activity<br>Add Case Note                |                                             |
| Custodial Status      | Not in custody and no<br>conditions                                                      | * 53615 - FAIL TO                                                        |                                               | Assign / Close / Refer | Add Jurisdiction                             | (775) 313-5914                              |
| lop Charge            | 53615 - FAIL TO<br>POSSESS OR<br>SURRENDER UPON<br>DEMAND CERTIFICATE<br>OF REGISTRATION | POSSESS ON<br>SURRENDER<br>UPON DEMAND<br>CERTIFICATE OF<br>REGISTRATION |                                               | Edit Case Info         | Add Time<br>Add New Document<br>Add Deadline | 5500 Snyder Ave<br>Carson City, NV<br>89701 |
| ause Number           | NA                                                                                       |                                                                          |                                               | X                      | View/Add Request For Support Staff           |                                             |
| tatus                 | Needs Conflict Attorney                                                                  | Assignments                                                              |                                               | Special Programs       | Send/Vew SMS                                 |                                             |
| Spened                | 09/02/2021                                                                               | Office                                                                   | Department of<br>Indigent Defense<br>Services |                        |                                              |                                             |
| lient Conflict Status | [Undetermined]                                                                           | Program                                                                  | General                                       |                        |                                              |                                             |
| PC                    | Cat. A (non-capital)<br>felonies and cat. B<br>felonies (max. > 10<br>years)             | Primary Assignment                                                       | Conflict_Notice<br>DIDS_Office                |                        |                                              |                                             |

### Timekeeping dropdowns...

| Home                         |                                                                           |                                                                                                    |           |                   |               |                    |
|------------------------------|---------------------------------------------------------------------------|----------------------------------------------------------------------------------------------------|-----------|-------------------|---------------|--------------------|
| Home » Timekeeping » Vic Tre | e (21-0001670) » Case Timeslip                                            |                                                                                                    | ۲         | C Actions         | 💮 Timer       | Not Started - 0:00 |
| Add Case Time                |                                                                           |                                                                                                    |           |                   |               |                    |
| Case Timeslip                | Case Timeslip                                                             |                                                                                                    |           |                   |               |                    |
| 0% Complete                  | Case <sup>*</sup><br>Search for cases by case<br>number or client name    | Vic Tree (21-0001670) [Remove]                                                                                                    |           |                   |               |                    |
|                              | You can leave the "Caseworker" fie<br>other users. The caseworker field v | eld as read-only so users can only enter their own time, or configure this field to be a dropdown me<br>vill always be required: a timeslip must always be attached to a user in the database. | nu that v | vould allow users | to enter time | on behalf of       |
|                              | Date of Service*③                                                         | 09/17/2021                                                                                                    |           |                   |               |                    |
|                              | Caseworker*                                                               | DIDS_Office, Conflict_Notice                                                                                                    |           |                   |               |                    |
|                              | Activity Type*③                                                           | Attorney                                                                                                    |           |                   |               |                    |
|                              | Task Types for Timekeeping <sup>*</sup>                                   | Please Select                                                                                                    |           |                   |               |                    |
|                              | Funding Code*③                                                            | CO County                                                                                                    |           |                   |               |                    |
|                              | Start/End Times                                                           | Enable Times                                                                                                    |           |                   |               |                    |
|                              | By choosing to disable the start/sto                                      | p time fields, and override the system time spent, the start/stop times will not display on your time                                                                                          | slip      |                   |               |                    |
|                              | Time Spent*③                                                              |                                                                                                    |           |                   |               |                    |
|                              | Notes                                                                     |                                                                                                    |           |                   |               |                    |
|                              |                                                                           |                                                                                                    |           |                   |               |                    |

#### Drop downs listed below...

### Activity Type

- Attorney
- Case Activity
- Expert
- Investigator
- Other
- Staff

### Task Types for Timekeeping

- Contact Client
- Contact Witness
- Draft Motion/Appeal/Writ
- File Motion/Appeal/Writ
- Legal Research
- Other
- Request/Contact Expert
- Request/Contact Investigator
- Request Interpreter
- Review Body Cam
- Review Discovery
- Contact Social Worker
- Review Meeting Follow Up

### Entering in Time and Notes.

| Time Spent <sup>*</sup> (?)                                                                               |                   |
|----------------------------------------------------------------------------------------------------|-------------------|
| Notes                                                                                                    |                   |
| Activity Details 📀                                                                                        |                   |
| Cases Note                                                                                                |                   |
|                                                                                                    |                   |
|                                                                                                    |                   |
| Communication                                                                                             |                   |
| Communication<br>Send this note as an email                                                               | Choose Recipients |
| Communication<br>Send this note as an email<br>Aileage/Expenses                                           | Choose Recipients |
| Communication<br>Send this note as an email<br>Mileage/Expenses<br>Miles Driven                           | Choose Recipients |
| Communication<br>Send this note as an email<br>Mileage/Expenses<br>Miles Driven<br>Parking/Other Expenses | Choose Recipients |

**Time Spent** will be in hours and 1/10 of an hour for minutes.

i.e. 1.5 = 1 hour and 30 minutes, 1.2 = 1 hour 12 minutes

**Enable Times** button in another option that will bring up actual time entries that will calculate actual hours and minutes.

| IS NEVADA: Timekeeping: Vic Tree ( 🗙 | +                              |                                                                       |   |           | •       |                 |
|--------------------------------------|--------------------------------|-----------------------------------------------------------------------|---|-----------|---------|-----------------|
| ← → C                                | org/service/process/dynamic_37 | /?matter_id=1670&return_url=%2Fmatter%2Fdynamic-profile%2Fview%2F1670 | D |           |         | or ☆            |
| Home » Timekeeping » Vic Tree (21-00 | 001670) » Case Timeslip        |                                                                       | ۲ | 🗟 Actions | 👰 Timer | Not Started - ( |
| Add Case Time                        | Funding Code* 🕐                | CO County                                                             |   |           |         |                 |
| Case Timeslip                        | Start/End Times                | Disable Times                                                         |   |           |         |                 |
| 0% Complete                          | Start Time *                   |                                                                       |   |           |         |                 |
|                                      | Stop Time *                    |                                                                       |   |           |         |                 |
|                                      | Time spint                     | Please onter rome start and end times                                 |   |           |         |                 |

Lastly you can add additional notes if needed in the Cases Note section.

And track Miles Driven or Parking/Other Expenses.

.....

| otes                       |                   |  |
|----------------------------|-------------------|--|
| Activity Details           |                   |  |
| Cases Note                 |                   |  |
| ommunication               |                   |  |
| Send this note as an email | Choose Recipients |  |
| leage/Expenses             |                   |  |
| Miles Driven               | 0                 |  |
| Parking/Other Expenses     | \$0.00            |  |
|                            |                   |  |

Note: These fields are for record keeping on the case and not a submission for reimbursement. Actual reimbursement request will be covered later.

Always be sure to select **Save and Add More Time for this Case** in order to save these entries or changes in LegalServer. Otherwise entries will not be saved. (DO NOT use Continue).

All time entries can be reviewed in the **TIMESLIPS** tab viewable in Case View.

| VIC Tree (21-000             | 1670)                                                                                     |                                                            |                                               |                   |                                             |                  |                                             |        |
|------------------------------|-------------------------------------------------------------------------------------------|------------------------------------------------------------|-----------------------------------------------|-------------------|---------------------------------------------|------------------|---------------------------------------------|--------|
| Disposition                  | Open                                                                                      | Charges (all)                                              |                                               | Case              |                                             | Contact          |                                             |        |
| Custodial Status             | Not in custody and no<br>conditions                                                       | ★ 53615 - FAIL TO<br>POSSESS OR                            |                                               | LPC               | Cat. A (non-capital)<br>felonies and cat. B | Mobile Phone     | (775) 313-5914                              |        |
| Top Charge                   | 53615 - FAIL TO<br>POSSESS OR<br>SURRENDER UPON<br>DEMAND CERTIFICATE<br>OF REGISTRATION: | SURRENDER<br>UPON DEMAND<br>CERTIFICATE OF<br>REGISTRATION |                                               | Funding Code      | felonies (max. > 10<br>years)<br>CO County  | Email<br>Address | 5500 Snyder Ave<br>Carson City, NV<br>89701 |        |
| Cause Number                 | N/A                                                                                       | Anninumanta                                                |                                               |                   |                                             |                  |                                             |        |
| Status                       | Needs Conflict Attorney<br>Assignment                                                     | Assignments                                                |                                               |                   |                                             |                  |                                             |        |
| Opened                       | 09/02/2021                                                                                | Office                                                     | Department of<br>Indigent Defense<br>Services |                   |                                             |                  |                                             |        |
| Client Conflict Status       | [Undetermined]                                                                            | Program                                                    | General                                       |                   |                                             |                  |                                             |        |
| LPC                          | Cat. A (non-capital)<br>felonies and cat. B<br>felonies (max. > 10<br>years)              | Primary Assignment                                         | Conflict_Notice<br>DIDS_Office                |                   |                                             |                  |                                             |        |
| Conflict_Notice D            | IDS_Office                                                                                |                                                            |                                               |                   |                                             |                  |                                             |        |
| Mobile<br>(775) 313-5914     |                                                                                           |                                                            |                                               |                   |                                             |                  |                                             |        |
| Case Email<br>21-0001670@nev | vada.legalserver.org                                                                      |                                                            | _                                             |                   |                                             |                  |                                             |        |
|                              |                                                                                           |                                                            |                                               |                   |                                             |                  |                                             |        |
| PEOPLE/ORGANIZ               | ZATIONS TASKS/EVENTS                                                                      | CASE NOTES TIM                                             | ESLIPS LITIGATION                             | S ACTIVITY LOG    |                                             |                  |                                             |        |
| all 8 results                |                                                                                           |                                                            |                                               |                   |                                             |                  | 0 0 7                                       | sv esv |
| ID (with Link)               | Date of Service                                                                           | Stop Time Star                                             | t Time Time Spe                               | ent Activity Type | Caseworker                                  |                  | Activity Details                            |        |
| #6834                        | 09/17/2021                                                                                | N/A N/A                                                    | 1.50                                          | Attorney          | Conflict_Notice D                           | IDS_Office       | N/A                                         |        |
| #0000                        | 09/17/2021                                                                                | N/A N/A                                                    | 1.50                                          | Attorney          | Conflict_Notice D                           | IDS_Office       | IWA                                         |        |

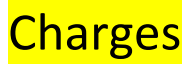

| me                          |                                                                                           |                                                                          |                                               |                                           |                                 |                                             |
|-----------------------------|-------------------------------------------------------------------------------------------|--------------------------------------------------------------------------|-----------------------------------------------|-------------------------------------------|---------------------------------|---------------------------------------------|
| Home » Cases » Vid          | c Tree (21-0001670) » Criminal F                                                          | Profile                                                                  |                                               |                                           | 1. 🚯 🗒 Action                   | s Views (@ Timer Not Started - 0:00         |
| Vic Tree (21-000            | 1670)                                                                                     |                                                                          |                                               | type any keyword                          | Add/Edit Custodial Status       |                                             |
| Disposition                 | Open                                                                                      | Charges (all)                                                            |                                               | Actions                                   | Add/Edit Discovery              |                                             |
| Custodial Status            | Not in custody and no conditions                                                          | ★ 53615 - FAIL TO                                                        |                                               | Assign / Close / Refer                    | Edit Arrests<br>3. Edit Charges | (775) 313-5914                              |
| Top Charge                  | 53615 - FAIL TO<br>POSSESS OR<br>SURRENDER UPON<br>DEMAND CERTIFICATE<br>OF REGISTRATION: | POSSESS OR<br>SURRENDER<br>UPON DEMAND<br>CERTIFICATE OF<br>REGISTRATION | 2.                                            | Edit Case Info Criminal Actions Case Conv | Edit Sentences<br>Request Funds | 5500 Snyder Ave<br>Carson City, NV<br>89701 |
| Cause Number                | N/A                                                                                       |                                                                          |                                               | outo oopy                                 |                                 |                                             |
| Status                      | Needs Conflict Attorney                                                                   | Assignments                                                              |                                               | Special Programs                          |                                 |                                             |
| Opened                      | Assignment<br>09/02/2021                                                                  | Office                                                                   | Department of<br>Indigent Defense<br>Services |                                           |                                 |                                             |
| Client Conflict Status      | [Undetermined]                                                                            | Program                                                                  | General                                       |                                           |                                 |                                             |
| LPC                         | Cat. A (non-capital)<br>felonies and cat. B<br>felonies (max. > 10<br>years)              | Primary Assignment                                                       | Conflict_Notice<br>DIDS_Office                |                                           |                                 |                                             |
| Conflict_Notice D           | DIDS_Office                                                                               |                                                                          |                                               |                                           |                                 |                                             |
| (775) 313-5914              |                                                                                           |                                                                          |                                               |                                           |                                 |                                             |
| Case Email<br>21-0001670@ne | vada.legalserver.org                                                                      |                                                                          |                                               |                                           |                                 |                                             |
|                             |                                                                                           |                                                                          |                                               |                                           |                                 |                                             |

### Add/Edit Charges:

| Home                                       |                                                                                                    |      |
|--------------------------------------------|----------------------------------------------------------------------------------------------------|------|
| Home » Cases » Vic Tree (21-00016          | 70) » Edit Charges 🕑 🔂 Actions 🔍 Views 👰 Timer Not Started -                                                                                                    | 0:00 |
| Edit Charges Charges 0% Complete           | Legal Problem Category         Opiates Involved*         Ores         No         Before closing a case make sure there is a disposition for each individual charge. Use the edit pencil to add/change disposition. |      |
| $\langle$                                  | Add/Edit Charges<br>► 2021-09-01 53615 - FAIL TO POSSESS OR SURRENDER UPON DEMAND CERTIFICATE OF REGISTRATION No<br>Category 482.255 Top Charge                                                                    |      |
| (                                          | Add<br>Charge<br>Continue »                                                                                                    |      |
| Copyright @ 2002-2021 PS Technologies Inc. |                                                                                                    |      |

- Mark if **Opiates Involved** yes or no.
- Edit existing charge.
- You can change current Charge or Charge date
- Add disposition of charge
- Add disposition date

### Add Charges:

|   | Charge                                                                                                    |            |
|---|----------------------------------------------------------------------------------------------------|------------|
|   | ► 2021-09-16 56325 - MASSAGE CHARGES ABOVE POSTED FEE SCHEDULE 90Z 25.241                                                                                                    |            |
|   | ▼ New Charge No Category No Statute                                                                                                    |            |
| ( | Charge * Disposition Disposition D | ate        |
|   | Add<br>Charge                                                                                                    | Continue » |

- To add a charge start typing in statute number.
- Drop down list will filter on number.
- Add **Charge Date** and whether or not this is **Top Charge** for the case.

### **Closing a case in LegalServer.**

Messages U 👷 MyTIME U HOURS 🚳 CONTILCT\_NOTICE DIDS\_UT

a Department of Indigent Defense Services

| » Crimin  | al Profile                                                                              |           |                     |                                                                                    |                  |                                             | 1. ( Actions Views (                                                                                                    | D Tin |
|-----------|-----------------------------------------------------------------------------------------|-----------|---------------------|------------------------------------------------------------------------------------|------------------|---------------------------------------------|----------------------------------------------------------------------------------------------------|-------|
| I no      | Charges (all)                                                                           |           | Case                |                                                                                    | Contact          |                                             | Actions<br>Actions<br>Actions<br>Actions<br>Actions<br>Actions<br>Actions<br>Actions<br>Close Case<br>3.<br>Close Case Final |       |
| BY<br>DUS | ★ 50027 -<br>MANSLAUGHTER<br>BY MISKEEPING<br>VICIOUS OR<br>DANGEROUS<br>ANIMAL         | Dismissed | LPC<br>Funding Code | Cat. B Felonies<br>(max. < 10 years),<br>C, D, E felonies,<br>and GM)<br>CO County | Email<br>Address | 5500 Snyder Ave<br>Carson City, NV<br>89701 | Edit Case mo<br>Criminal Actions                                                                                             |       |
|           | 52547 -<br>CONSPIRACY TO<br>COMMIT FRAUD<br>OR COERCION TO<br>OBTAIN ABSENTEE<br>BALLOT | Other     |                     |                                                                                    |                  |                                             | Case Copy<br>Special Programs                                                                                                |       |
| nined]    |                                                                                         |           |                     |                                                                                    |                  |                                             |                                                                                                    |       |

#### **Required Steps to Close a Case:**

- Opiates Involved YES/NO.
- All Charges for case are listed.

| Edit Charges<br>Edit Charges was completed<br>on 08/02/2021 by Stanley Morrice | Legal Problem Category                                                                                                    |                                                                                                    |  |  |  |  |  |  |  |
|--------------------------------------------------------------------------------|----------------------------------------------------------------------------------------------------|----------------------------------------------------------------------------------------------------|--|--|--|--|--|--|--|
| [Show Steps]<br>Resume Process »                                               | Opiates Involved* O Yes  No                                                                                                    |                                                                                                    |  |  |  |  |  |  |  |
|                                                                                | Before closing a case make sure there is a disposition for each individual charge. Use the edit pencil to add/change disposition. | Before closing a case make sure there is a disposition for each individual charge. Use the edit pencil to addichange disposition. |  |  |  |  |  |  |  |
|                                                                                | Add/Edit Charges                                                                                                    |                                                                                                    |  |  |  |  |  |  |  |
|                                                                                | ▼ 2021-08-04 50027 - MANSI AUGHTER BY MISKEEPING VICIOUS OR DANGEROUS ANIMAL 09A 200.240 Top Charge                               |                                                                                                    |  |  |  |  |  |  |  |
|                                                                                | Charge * Disposition                                                                                                    | Disposition Dat                                                                                                    |  |  |  |  |  |  |  |
| (                                                                              | 50027 - MANSLAUGHTER BY<br>MISKEEPING VICIOUS OR<br>DANGEROUS ANIMAL                                                              | w mm/dd/yyyy                                                                                                    |  |  |  |  |  |  |  |
|                                                                                | Charge Date                                                                                                    |                                                                                                    |  |  |  |  |  |  |  |
| (                                                                              | Delete<br>Charge                                                                                                    |                                                                                                    |  |  |  |  |  |  |  |
|                                                                                | Add<br>Charge                                                                                                    |                                                                                                    |  |  |  |  |  |  |  |

In order to edit a case you can select the **Charge** box and search for an alternated charge by searching for Statute Number or keyword.

Note: At most one charge must be marked as the **Top Charge**.

### **Disposition – All Charges** need a disposition upon closing of the case.

| 00733) » Edit Charges                                                                                                    | ٠               | C Actions  | Views | 🕑 Timer | Not Started - 0:0 |
|----------------------------------------------------------------------------------------------------|-----------------|------------|-------|---------|-------------------|
| Legal Problem Category                                                                                                    |                 |            |       |         |                   |
| Opiates Involved* O Yes  No                                                                                                    |                 |            |       |         |                   |
| Before closing a case make sure there is a disposition for each individual charge. Use the edit pencil to addichange disposition. |                 |            |       |         |                   |
| Add/Edit Charges                                                                                                    |                 |            |       |         |                   |
| ▼ 2021-08-04 50027 MANSLAUGHTER BY MISKEEPING VICIOUS OR DANGEROUS ANIMAL 09A 200.240 Top Charge                                  |                 |            |       |         |                   |
| Charge *       50027 - MANSLAUGHTER BY     Disposition     Disposition       MISKEEPING VICIOUS OR     Dismissed     Imm          | sposi<br>n/dd/y | ition Date |       |         |                   |
| Charge Date                                                                                                    |                 |            |       |         |                   |
| 06/04/2021                                                                                                    |                 |            |       |         |                   |
| Delete<br>Charge                                                                                                    |                 |            |       |         |                   |

- Dismissed
- Jury Verdict Guilty
- Jury Verdict Guilty
- Negotiated Down
- Other

- Parole/Probation Reinstatement
- Parole/Probation Revocation
- Plead Guilty

Edit Sentences – Sentences can be edit or added in this step.

| Home                                                                                                    |                                                                                                    |                                                                                                  |
|----------------------------------------------------------------------------------------------------|----------------------------------------------------------------------------------------------------|--------------------------------------------------------------------------------------------------|
| Home » Cases » Peter Parker (21-0000733) » Edit Ser                                                                                                    | nces (Service)                                                                                                    | 🛞 🗋 Acti                                                                                         |
| Close Case Final Close Case Final was Completed on 09/20/2021 by Stanley Morrice.<br>(Show Steps)<br>Resume Process ><br>Center Completed on Complete Completed on Complete Completed on Complete Complete Comp | nces<br>Start Date Charge Fixed Sentence Probation Retained Fines Court Con<br>Term Period (in Jurisdiction 0<br>Start Date Charge Fixed Sentence Probation Retained Fines Court Con<br>Start Date Charge Fixed Sentence Probation Retained Fines Court Con<br>Do Not Add Sentence | ts Restitution Note                                                                              |
|                                                                                                    |                                                                                                    |                                                                                                  |
|                                                                                                    | Start Date [hm/dd/yyyy                                                                                                    |                                                                                                  |
|                                                                                                    | Related charge(s) 200.240 50027 - MANSLAUGHTER BY MISKEEPING VICIO<br>200.366.161565 - SEXUAL ASSAULT BY MINOR WITH TH<br>select more than one option.                                                                                                    | US OR DANGEROUS ANIMAL<br>2 USE OF FORCE OR THREAT OF FORCE, OR VICTIM IS INCAPABLE OF RESISTING |
|                                                                                                    | Fixed Sentence Term                                                                                                    |                                                                                                  |
|                                                                                                    | Retained Jurisdiction O Yes O No                                                                                                    |                                                                                                  |
|                                                                                                    | Probation Period (in Years)                                                                                                    |                                                                                                  |
|                                                                                                    | Fines s                                                                                                    |                                                                                                  |

Again, all the Charges are listed in the **Related charge(s)** box that have sentences and/or fines.

## Close Case steps:

| NEVADA: Cases: Peter Parker (21 · × +                                                                                                    |                            |  |  |  |  |  |
|----------------------------------------------------------------------------------------------------|----------------------------|--|--|--|--|--|
| ← → C                                                                                                    |                            |  |  |  |  |  |
| Home » Cases » Peter Parker (21-0000733) » Close Case                                                                                                    | ⊕ 🗒 Action                 |  |  |  |  |  |
| Close Case Final was<br>completed on 09/20/2021 by<br>Ishnow Stepsi<br>Resume Process<br>Was a Motion to Suppress Filed in this case?* Ves • No<br>Case Closed: Peter Parker (21-0000733)<br>Communication<br>Communication<br>Send this note as an email<br>Choose Recipients<br>DIDS_Office, Conflict_Note<br>Costing number will be automatically assigned.<br>• Date Closeed required<br>• Case Status |                            |  |  |  |  |  |
| o Adjudicated                                                                                                    | o Withdrawn Representation |  |  |  |  |  |
| o Inactive Case                                                                                                    | o Closed                   |  |  |  |  |  |
| o Needs Conflict Attorney Assignment                                                                                                    | o Pending                  |  |  |  |  |  |
| o New Appointment                                                                                                    | o Ready to Close           |  |  |  |  |  |
| o Returned from Warrant                                                                                                    | o Transfer Request         |  |  |  |  |  |
| o Set for Review                                                                                                    | o Working                  |  |  |  |  |  |
|                                                                                                    |                            |  |  |  |  |  |

### • Was the Motion to Suppress filed?

- No continue
- Yes Was the Motion to Suppress litigated

### • Notes – Closing notes if needed.

| Case Closed: Peter Parker (              | (21-0000733)  |                                              |
|------------------------------------------|---------------|----------------------------------------------|
| Communication                            |               |                                              |
| Send this note                           | e as an email | Choose Recipients                            |
| Caseworker who c                         | closed case*  | DIDS_Office, Conflict_Notice V               |
| Closingreber will be automatically assig | gned.         |                                              |
| Send Survey                              |               |                                              |
| /                                        | Туре          | Client Related To A Case - Matter Aux Form 🗸 |
| Conta                                    | act Method*   | Please Select 🗸                              |
| Extern                                   | nal Process*  | Please Select V                              |
|                                          |               |                                              |

- Communication
  - Send this note as an email
  - Recipients email addresses, separated by commas.
- Caseworker who closed case
  - Name of caseworker who closed case or can change to another caseworker if needed.
- Send Survey
  - Type: Client Related To A Case Matter Aux Form
  - Contact Method Email, Manual (Display Link), SMS.

**Note:** When sending a survey to client be sure to have correct DOB in LegalServer because client will need to enter DOB to gain access to survey. Manual (Display Link) will display a link that can be copied or pasted to gain access to survey.

- External Process
  - Satisfaction Survey
  - Satisfaction Survey Spanish
- Expiration Date this date defaults to one month, any surveys sent and not responded to will not be able to complete survey after this date.

#### **Requesting Attorney's Fees or Case-Related Expenses:**

• At the bottom of the Criminal Profile you will see **DOCUMENT TEMPLATES.** 

|    | Veteran N/A                                       |      |                                   |                    |              |                            |
|----|---------------------------------------------------|------|-----------------------------------|--------------------|--------------|----------------------------|
|    | Inmate ID Number N/A                              |      |                                   |                    |              |                            |
| /  | BOCUMENT TEMPLATES EMAIL TEMPLATES CASE DOCIMENTS |      |                                   |                    |              |                            |
|    | both results                                      |      |                                   |                    |              | Problem_Code = 10 years) 🛞 |
|    | Document Title 💌                                  | Туре | Description                       | Problem Code Match | County Match | Download                   |
| κ. | REQUEST FOR ATTORNEY FEES                         | Misc | REQUEST FOR ATTORNEY FEES         | Y                  | Y            | 1 Download                 |
| Ν  | REQUEST FOR CASE-RELATED EXPENSES                 | Misc | REQUEST FOR CASE-RELATED EXPENSES | Y                  | Y            | ↓ Download                 |
| П  | No Other Pages                                    |      |                                   |                    |              |                            |
|    |                                                   |      |                                   |                    |              | $\sim$                     |
|    | Hearing Docket Number (Most Recent) N/A           |      |                                   |                    |              |                            |

- **REQUEST FOR ATTORNEY FEES** link to PDF form.
- **REQUEST FOR CASE-RELATED EXPENSES** link to PDF form.

| REQUEST FOR ATTORNEY FEES                                                             |                                                         |
|---------------------------------------------------------------------------------------|---------------------------------------------------------|
| Attorney: Date:                                                                       | PROVIDER FOR CLEE PRIVATE PURPLUS                       |
| Phone No.: Address:                                                                   | REQUEST FOR CASE-RELATED EXPENSE                        |
| E-mail:                                                                               | Attorney: Date:                                         |
| Client Name: Case No.:                                                                | Address:                                                |
| (If juvenile, use first initial and last name)                                        | Phone No.: E-Mail:                                      |
| (Count                                                                                | Defendant Name: Case No.:                               |
| Court                                                                                 | (If juvenile, then first initial and last name) Charge: |
| Funding Source: State County Charge:                                                  | Court of Jurisdiction                                   |
| ATTORNEY FEES REQUESTED: [Refer to NRS 7.125 or applicable contract for hourly rate]. | Funding Source:                                         |
| Pay to:                                                                               | INVESTIGATOR EXPERT MITIGATION SPECIALISTS              |
| CASE STATUS: As of today, this case is:                                               | OTHER. Please describe:                                 |
| OR. To To                                                                             | Name: Tax ID No.:                                       |
| The representation was terminated by [select one]:                                    | License No.:                                            |
| Judgement of Conviction, Acquittal/Dismissal, by Order of Court                       | Field of Expertise:                                     |
| Substitution of Counsel FTA / Bench Warrant Remittitur                                | Hourly Rate: \$Hours Requested:Total: \$                |
| Other (provide description)                                                           |                                                         |

These forms can be filled out and sent to Nevada Department of Indigent Defense Services via mail or scanned and emailed.

 Download – These links will attempt to prepopulate our forms with the case information. Be aware some fields will need to be filled out after form is downloaded and you will be able to edit this form also before submission.

896 W. Nye Lane, Suite 202 Carson City, NV 89703 1(775)687-8490

Contact E-mail: didscontact@dids.nv.gov